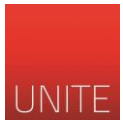

# GUIDA ALLA REGISTRAZIONE - SEGRETERIA STUDENTI ONLINE

Per visualizzare il nuovo servizio di "Segreteria online" è possibile cliccare su <u>https://segreteriaonline.unite.it/</u> o su "Gestione profilo" dalla home page di <u>www.unite.it</u>. Per accedere alla propria Area Riservata (in alto a destra) è necessario possedere le credenziali di accesso. In particolare:

- FUTURE MATRICOLE: chi non è mai stato iscritto all'Università di Teramo deve effettuare la registrazione e seguire la procedura guidata al termine della quale verrà rilasciato un nome utente e una password che permetterà di accedere alla Segreteria online.
- STUDENTI ISCRITTI: gli studenti che sono già iscritti non devono di effettuare una nuova registrazione e possono accedere - dopo il login nell'area riservata - con le credenziali già in possesso (Codice Fiscale e Password).

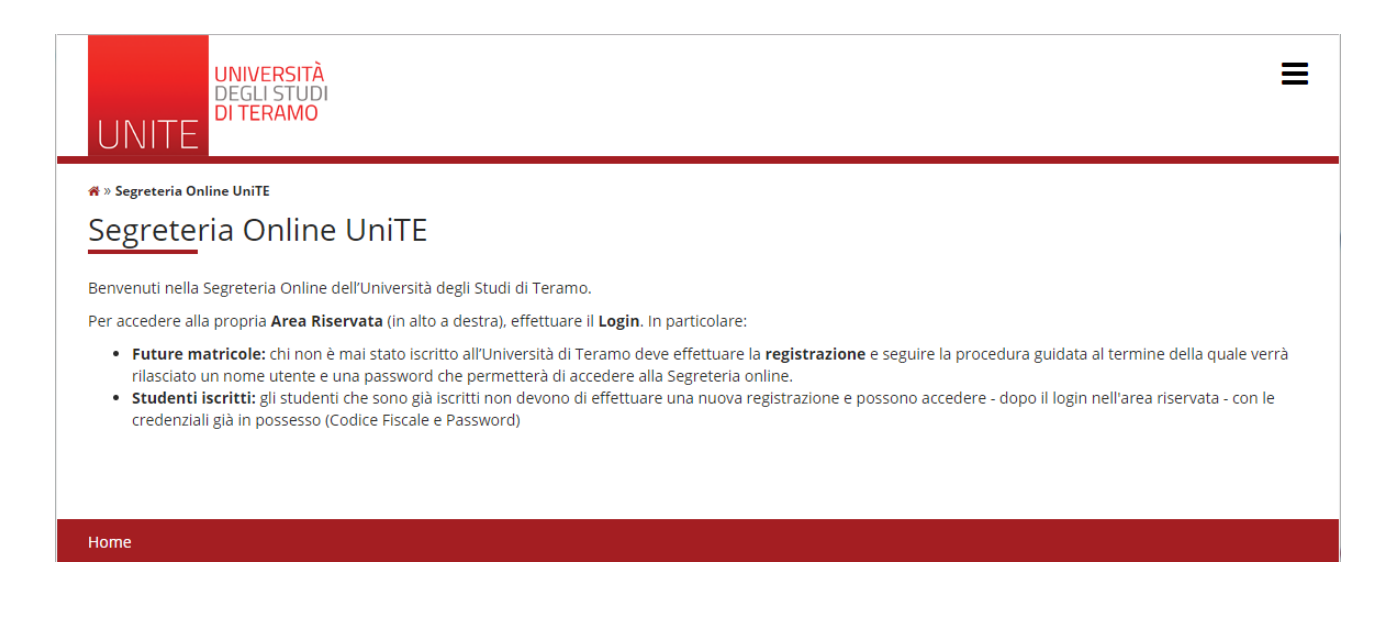

Per effettuare la prima registrazione cliccare – in alto a destra – sull'icona quadrata con le tre linee e poi su "Registrazione".

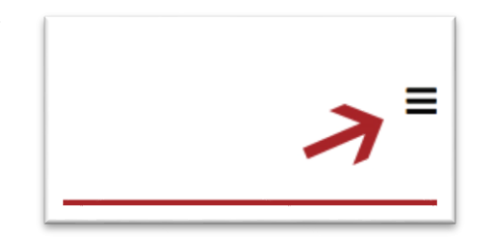

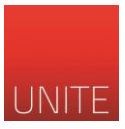

Il sito mostra una pagina di riepilogo con le informazioni che saranno richieste per procedere (Dati personali, Codice Fiscale, Indirizzo, email etc...). Per proseguire cliccare sul tasto "Registrazione web".

| JNITE                                 |                                                                    |                              |                       |                                     |
|---------------------------------------|--------------------------------------------------------------------|------------------------------|-----------------------|-------------------------------------|
| egistrazione Web                      |                                                                    |                              |                       |                                     |
| raverso le pagine seguenti potrai pr  | ocedere con la registrazione al sito. Al termine ti saranno conseg | nati un nome utente e un cod | ice di accesso che ti | i permetteranno di accedere a       |
| tema per modificare i tuoi dati e acc | edere ai servizi offerti.                                          |                              |                       |                                     |
| Check List                            |                                                                    |                              |                       | Legenda:                            |
| Attività                              | Sezione                                                            | Info                         | Stato                 | 🕦 Informazioni                      |
| A - Registrazione Web                 |                                                                    | 0                            | $\boxtimes$           | Sezione in                          |
|                                       | Informativa Privacy                                                | ()                           | ×                     | lavorazione o apert                 |
|                                       | Codice Fiscale                                                     | ()                           | Ģ                     | Sezione bloccata, si<br>attiverà al |
|                                       | Dati Personali                                                     | ()                           | Ģ                     | completamento del                   |
|                                       | Indirizzo Residenza                                                | ()                           | Ģ                     | Sezione                             |
|                                       | Indirizzo Domicilio                                                | ()                           | Ģ                     | correttamente                       |
|                                       | Recapito                                                           | ()                           | Ģ                     | completata                          |
|                                       | Scelta Password                                                    | ()                           | Ģ                     |                                     |
|                                       | Riepilogo Registrazione Utente                                     | ()                           | Ģ                     |                                     |
|                                       | Biopilogo Crodopziali                                              | <u> </u>                     | 0                     |                                     |

### Nella prima schermata viene visualizzata l'Informativa della privacy. Cliccare "Avanti" per procedere.

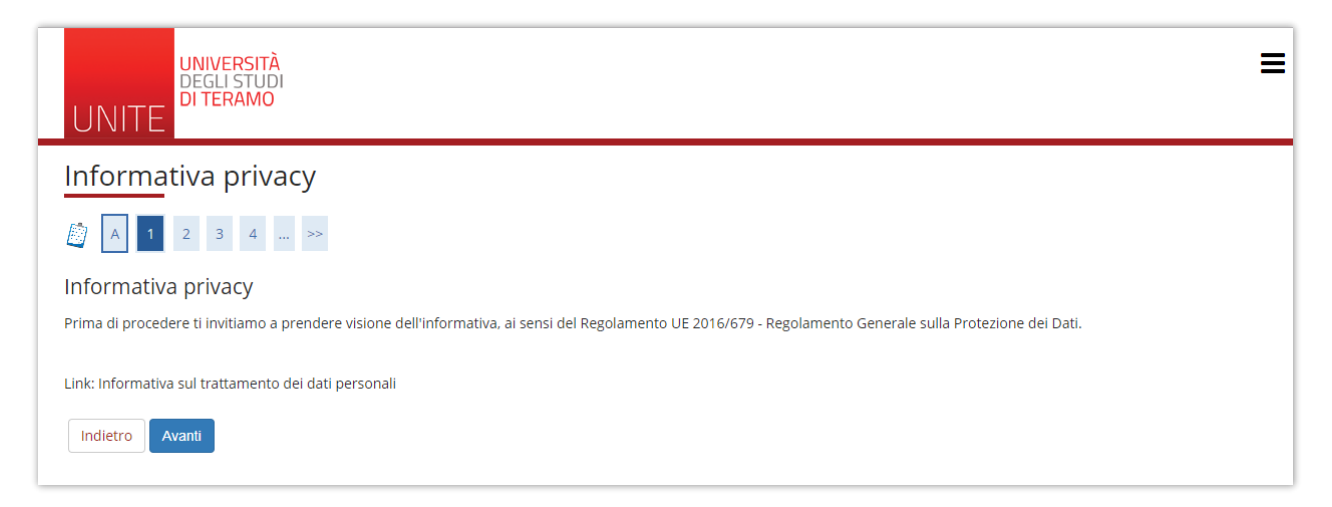

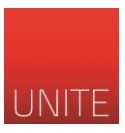

Successivamente inserire il proprio Codice Fiscale. Uno studente straniero, non in possesso del codice fiscale italiano, può spuntare la casella indicata.

| UNIVERSITÀ<br>DEGLI STUDI<br>DI TERAMO                     | Ξ                   |
|------------------------------------------------------------|---------------------|
| A 1 2 3 4 >>                                               | <b>T</b>            |
| Codice Fiscale                                             | 🐥 Legenda           |
| Digitare il proprio codice fiscale e cliccare su "Avanti": | 😤 Dato obbligatorio |
| Codice Fiscale                                             | Check List          |
| Codice Fiscale*                                            |                     |
| Studente straniero<br>senza Codice<br>Fiscale Italiano     |                     |
| Indietro Avanti                                            |                     |

Nella schermata "Dati personali" inserire: nome, cognome, data di nascita, sesso, cittadinanza, nazione, provincia e comune di nascita.

| UNIVERSIT<br>DEGLI STU<br>DI TERAMO             |                                                                                                    |                                |
|-------------------------------------------------|----------------------------------------------------------------------------------------------------|--------------------------------|
| 🧐 « 1 2 3                                       | 4 5 >>                                                                                                    | 📮 Legenda                      |
| n questa pagina viene visualizz                 | et Sofran                                                                                                    | ★ Dato obbligatorio Oheck List |
| Nome*                                           | Mario                                                                                                    |                                |
| Cognome *                                       | Rossi                                                                                                    |                                |
| Data Nascita*                                   | 01/01/1980                                                                                                    |                                |
|                                                 | (gg/MM/yyyy)                                                                                                    |                                |
| Sesso*                                          | Maschio      Femmina     Femmina           |                                |
| Prima cittadinanza*                             | TALIA                                                                                                    |                                |
| Nazione:*                                       | ITALIA *                                                                                                    |                                |
|                                                 |                                                                                                    |                                |
| Provincia:*                                     | Teramo                                                                                                    |                                |
| Provincia:*<br>Comune/Città*                    | Teramo   Teramo  Teramo  Teramo  Teramo  Teramo  Teramo  Teramo  Teramo  Teramo  Teramo  Teramo Teramo Tera |                                |
| Provincia:*<br>Comune/Città*<br>Codice Fiscale* | Teramo   Teramo  RSSMRA80A01L103S                                                                                                    |                                |

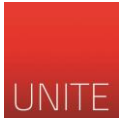

Nella schermata "Indirizzo di Residenza" inserire: nazione, provincia, comune, CAP, indirizzo e telefono. Se il domicilio coincide con la residenza spuntare la casella "SI". Se il domicilio è diverso cliccare su "No". In questo caso si aprirà una nuova schermata nella quale specificare il domicilio.

| UNIVERSITÀ<br>DEGLI STUDI<br>DI TERAMO<br>UNITE                                                                                                    |                           | ESSE3 SERV                    |      |
|----------------------------------------------------------------------------------------------------|---------------------------|-------------------------------|------|
| 🧾 << 2 3 4                                                                                                    | 5 6 >>                    |                               |      |
| Registrazione: Indirizzo di Residenza<br>In questa pagina viene visualizzato il modulo per l'inserimento o la modifica dell'indirizzo di Residenza dell'utente. |                           | ╄ Legenda<br>★ Dato obbligate | orio |
| Residenza                                                                                                    |                           | Check List                    |      |
| Nazione*                                                                                                    | ITALIA                    | •                             |      |
| Provincia*                                                                                                    | Selezionare una provincia | Ŧ                             |      |
|                                                                                                    | (se in Italia)            |                               |      |
| Comune/Città*                                                                                                    | Selezionare un comune     | ¥                             |      |
| CAP*                                                                                                    |                           |                               |      |
|                                                                                                    | (se in Italia)            |                               |      |
| Frazione                                                                                                    |                           |                               |      |
| Indirizzo*                                                                                                    |                           |                               |      |
|                                                                                                    | (via,piazza,strada)       |                               |      |
| N° Civico*                                                                                                    |                           |                               |      |
| Telefono residenza                                                                                                    |                           |                               |      |
| Domicilio coincide con<br>residenza*                                                                                                    | 🛛 Si 🕤 No                 |                               |      |

Nella schermata "Recapito" inserire: email personale, eventuale email PEC certificata, prefisso internazionale (+39) e numero di cellulare. Successivamente scegliere dichiarare di aver preso visione del consenso all'informativa della privacy e se si desidera ricevere email/SMS informativi dall'Università di Teramo.

| UNIVERSITÀ<br>DEGLI STUDI<br>DI TERAMO<br>UNITE                                                                                                    | E                                                                                  | ESSE3 SERVIZI                  |
|----------------------------------------------------------------------------------------------------|------------------------------------------------------------------------------------|--------------------------------|
| A 4 5 6     A                                                                                                    | 7 >>                                                                               |                                |
| Registrazione: Recapito                                                                                                    | modulo per l'inserimento o la modifica del recapito dell'utente.                   | Legenda<br>* Dato obbligatorio |
| Recapito documenti*                                                                                                    | 🔍 Residenza 🔍 Domicilio                                                            | 1                              |
| E-mail*                                                                                                    |                                                                                    |                                |
| Conferma E-mail                                                                                                    |                                                                                    |                                |
|                                                                                                    | (Si prega di confermare la E-mail)                                                 |                                |
| E-mail certificata                                                                                                    |                                                                                    |                                |
|                                                                                                    | (pref.internaz numero) se non trovi il prefisso intenazionale scrivilo di seguito: |                                |
| Pref. Internazionale                                                                                                    | -                                                                                  | v                              |
| Pref. Internazionale                                                                                                    |                                                                                    |                                |
|                                                                                                    | Specificare solo se prefisso non italiano                                          |                                |
| Cellulare                                                                                                    |                                                                                    |                                |
|                                                                                                    | Max 17 caratteri compreso il pre. internaz.(es:+393486767676)                      |                                |
| Dichiaro di aver preso<br>visione dell'informativa ai<br>sensi ai sensi dell'articolo<br>13 de Regolamento UE n.<br>2016/679 e di autorizzare li<br>trattamento di tutti i dali<br>personali raccolti, inclusi<br>quelli relativi alle categorie<br>particolari, ai fini della<br>procedura di<br>registrazione.* | * 5 ° N                                                                            |                                |
| Desidero ricevere SMS o<br>email che mi informino su<br>eventi, presentazioni ed<br>appuntamenti<br>dell'ateneo.*                                                                                                    | ⊕ S © N                                                                            |                                |
| Indietro Avanti                                                                                                    |                                                                                    |                                |

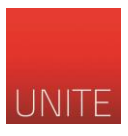

## Nella schermata "Scelta password" scrivere due volte la password secondo le indicazioni riportate nel sito.

| UNIVERSITÀ<br>DEGLI STUDI<br>DI TERAMO<br>UNITE                                                                                                    | =                                |
|----------------------------------------------------------------------------------------------------|----------------------------------|
| [i] << 4 5 6 7 8                                                                                                    |                                  |
| Registrazione: Scelta password                                                                                                    | 📮 Legenda<br>* Dato obbligatorio |
| In questa pagina è possibile definire la password personale di accesso.                                                                                                    | Check List                       |
| Tutti gli spazi all'inizio e alla fine della password verranno eliminati.                                                                                                    | 7                                |
| <ul> <li>deve essere costituita almeno da 12 caratteri</li> <li>deve essere costituita almeno da 1 caratteri del tipo A-Z</li> <li>deve essere costituita almeno da 1 caratteri del tipo 0123456789+-1\$/&amp;</li> <li>deve essere costituita almeno da 1 caratteri del tipo a-z</li> <li>deve essere costituita al masimo da 30 caratteri</li> <li>non deve contenere sottostringhe del nome utente di lunghezza maggiore di 3 caratteri</li> <li>non deve contenere sottostringhe del nome di lunghezza maggiore di 4 caratteri</li> <li>non deve contenere sottostringhe del cognome di lunghezza maggiore di 4 caratteri</li> </ul> |                                  |
| Scelta password                                                                                                    |                                  |
| Password* Conferma password*                                                                                                    |                                  |

Nella schermata "Riepilogo registrazione" è possibile visualizzare i dati inseriti. E' possibile modificare i dati cliccando la voce "Modifica". Cliccando il tasto "Conferma" si concluderà la procedura di registrazione.

| << 5 6 7 8                                                                                                    |                                                               |                     |
|----------------------------------------------------------------------------------------------------|---------------------------------------------------------------|---------------------|
| gistrazione: Rienilogo Registrazione                                                                                                    |                                                               | 🐺 Legenda           |
| uesta nagina sono rienilogate la informazioni inserite nalle oraradenti sationi                                                                                                    |                                                               | 🛠 Dato obbligatorio |
| Dati Personali                                                                                                    |                                                               | Check List          |
|                                                                                                    | 1100                                                          |                     |
|                                                                                                    | Makio                                                         |                     |
| ognome                                                                                                    | RUSSI                                                         |                     |
| Sesso                                                                                                    | Maschio                                                       |                     |
| Jala ui nasulta                                                                                                    |                                                               |                     |
| Intraumanza                                                                                                    | ITALIA                                                        |                     |
| vazione di nascita                                                                                                    |                                                               |                     |
| rrovincia di nascita                                                                                                    | Teramo (15)                                                   |                     |
| Lomune/Litta di nascita                                                                                                    | Ieramo                                                        |                     |
| .uoree riscare                                                                                                    | RODWIRHOURU IL 1000                                           |                     |
| Residenza                                                                                                    |                                                               |                     |
| CONCILIA                                                                                                    |                                                               |                     |
| Provincia                                                                                                    | Teramo (TE)                                                   |                     |
| Comune/Città                                                                                                    | Teramo .                                                      |                     |
| CAP                                                                                                    | 64100                                                         |                     |
| Frazione                                                                                                    | Teramo                                                        |                     |
|                                                                                                    | Via Renato Balzarini                                          |                     |
| ndirizzo                                                                                                    |                                                               |                     |
| ndirizzo<br>Nº Civico                                                                                                    | 1                                                             |                     |
| ndiritzo<br>4º Civico<br>felefono residenza                                                                                                    | 1<br>328111111                                                |                     |
| ndritzo<br>Y <sup>e</sup> Civico<br>Elefono residenza<br>Domicilio coincide con residenza                                                                                                    | 1<br>328111111<br>Si                                          |                     |
| ndritzoo<br>Y' Civico<br>Felefono residenza<br>Soncillio coincide con residenza<br>Modifica Dati di Residenza Utilizza il link per modificare i Dati di Residenza                                                                                                    | 1<br>32811111<br>Si                                           |                     |
| ndritzo<br>V° Civico<br>Fielefono residenza<br>Omicilio colincide con residenza<br>Modifica Dati di Residenza Utilizza il link per modificare i Dati di Residenza<br>Recapiti                                                                                                    | 1<br>228111111<br>Si                                          | _                   |
| Indirizzo<br>Felefono residenza<br>Jomicilio coincide con residenza<br>Modifica Dati di Residenza Utilizza il link per modificare i Dati di Residenza<br>Recapito Documenti                                                                                                    | 1 32811111 Si                                                 |                     |
| Indirizzo V° Civico Elefono residenza Domicilio coincide con residenza Modifica Dati di Residenza Recapito Recapito Recapito Cocumenti Email                                                                                                    | 1 32811111 Si Reldenza comunicazione@unita.it                 | ]                   |
| Indirizzo Y* Civico Elefono residenza Domicilio coincide con residenza Modifica Dati di Residenza Recapito Documenti Email Email                                                                                                    | 1 22811111 Si Residenza comunicatione@unbeitz                 |                     |
| Indirizzo Ve Cixico Felefono residenza Domicilio coincide con residenza Modifica Dati di Residenza Utilizza il link per modificare i Dati di Residenza Recapite Recapite Documenti Email Centificata Elcularer                                                                                                    | 1 22811111 51 Residenza comunicazione@unita-it +39 3281111    |                     |
| Indirizzo Ve Ciscio Telefono residenza Domicilio coincide con residenza Modifica Dati di Residenza Utilizza il link per modificare i Dati di Residenza Recapito Recapito Cecumenti Email Email Email Ecificata Celuluare Dichiaro di aver preso visione dell'informativa ai sensi ai sensi dell'articolo 13 del Regolamente UE n. 2016/679 e fi autorizzare il tratamento di trutt i dati personali raccotti. Inclusi quelli relativi alle categorie particolari, ai | 1 22811111 Si Residenza comunicazione@unite.it +99.9281111 Si |                     |

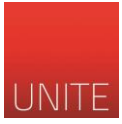

L'ultima schermata mostra un riepilogo della registrazione. E' possibile cliccare su "Stampa promemoria" per conservare i propri dati di accesso. Le proprie chiavi di accesso saranno comunque inviate alla casella di posta elettronica indicata durante la registrazione.

| JNITE DI TERAMO                                                                                                    |                                                                   |                              |
|----------------------------------------------------------------------------------------------------|-------------------------------------------------------------------|------------------------------|
| Registrazione: Registrazione Conclusa<br>iono state inserite correttamente tutte le informazioni richieste. Per entrare nella nuova Area Personale è necessario eseguire l'operazione di Login inserendo,<br>guando richiesto, le chiavi d'accesso riportate sotto. Si consiglia di trascrivere queste informazioni in modo sicuro, per gli accessi futuri. |                                                                   | Legenda<br>Dato obbligatorio |
| Credenziali                                                                                                    |                                                                   |                              |
| Nome                                                                                                    | MARIO                                                             |                              |
| Cognome                                                                                                    | ROSSI                                                             |                              |
| E-mail                                                                                                    |                                                                   |                              |
| Nome Utente                                                                                                    | rssmra80a011103s                                                  |                              |
| Password                                                                                                    |                                                                   |                              |
| D Le chiavi d'accesso sono state inviate co                                                                                                    | prrettamente per posta elettronica all'indirizzo da lei inserito. |                              |
| Procedi con l'autenticazione                                                                                                    |                                                                   | -                            |
|                                                                                                    |                                                                   | _                            |